# 产学合作协同育人项目平台学校用户操作指南

1.首先通过网址 http://cxhz.hep.com.cn/register\_school.html 进入 系统

 2. 若需登入平台,首先需进行账户注册。教师/学生选择学校用户注册, 在注册界面选择对应身份之后,在学校输入框输入"安徽信息工程学院", 填写相关信息完成注册。

注意:电子邮件请填写真实有效的地址以接收激活邮件,未通过邮箱进行邮件激活的账户将无法登入平台;学校用户注册时需上传教师/学生证照片,请在上传前自行根据要求处理图片文件。

| <b>产学合作</b><br>cxhz.hep | 协同育人项目平台<br>o.com.cn         | 已有账号? 去登录                                                                                     |
|-------------------------|------------------------------|-----------------------------------------------------------------------------------------------|
| 企业用户注册                  |                              | 1. 用户名、密码<br>2. 教师/学生基本信息                                                                     |
|                         | 用户名:<br>密码:                  | weihe3_kjc<br>••••••<br>密码长度8-16,需包含大小写字母和数字,可使用符号                                            |
|                         | 确认密码:<br>电子邮件:               | •••••••••<br>267187703@qq.com                                                                 |
|                         | 温馨提示:请使F<br>其他浏览器(如Inte<br>谷 | 下一步<br>目谷歌浏览器、火狐浏览器或Edge浏览器,<br>ernet Explorer或360浏览器)有可能不兼容。<br>默浏览器可 <mark>点击此链接</mark> 下载。 |

| 於<br>产学合作<br>cxhz.hep | <b>协同育人项目平台</b><br>p.com.cn | 已有账号? 去登录                                                              |
|-----------------------|-----------------------------|------------------------------------------------------------------------|
| 「二」<br>企业用户注册         |                             | <ul> <li>●</li> <li>1. 用户名、密码</li> <li>2. 教师/学生基本信息</li> </ul>         |
| 企<br>学校用户注册           | 身份:<br>学校:<br>姓名:           | <ul> <li>教师 学生</li> <li> <b>女噘信息工程学院</b> <ul> <li></li></ul></li></ul> |
|                       | 学院:                         | 请输入所在学院                                                                |
|                       | 授课/研究方向:                    | 请输入授果或研究方向                                                             |
|                       | 职务/职称:                      | 请输入职务或职称                                                               |
|                       | 手机号:                        | 请输入手机号                                                                 |
|                       | 证件类型:                       | 麨师正或学生证                                                                |
|                       | 证件号码:                       | 请输入证件号码                                                                |
|                       | 上传证件:                       | 还未上传。点击浏览文件                                                            |
|                       | 图片预览:                       | 要求: 上传带照片页证件图片                                                         |
|                       | Ŀ                           | 一步 完成                                                                  |

3. 注册成功后通过邮箱邮件激活账号。

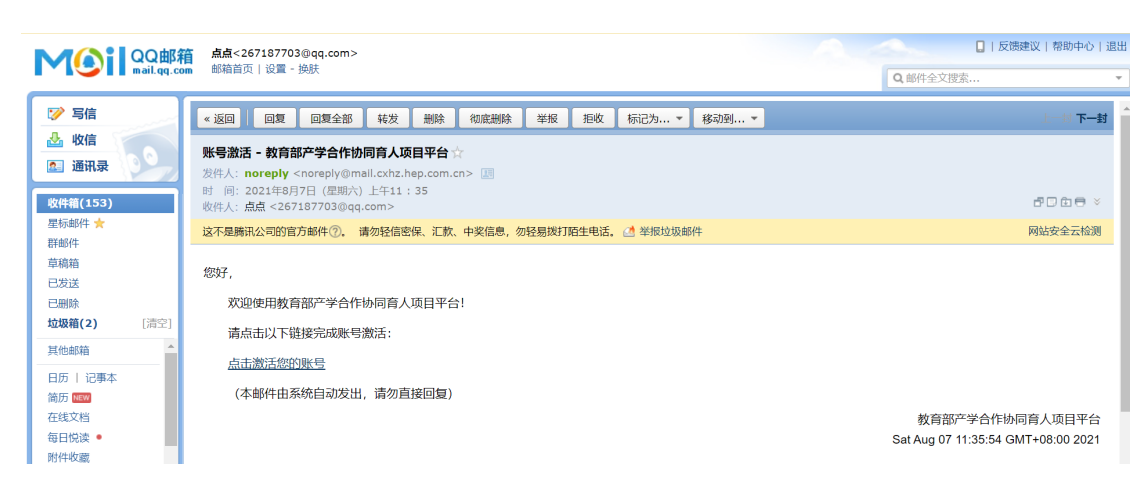

4.账号激活后,登录网址 http://cxhz.hep.com.cn/index.html 进入系统

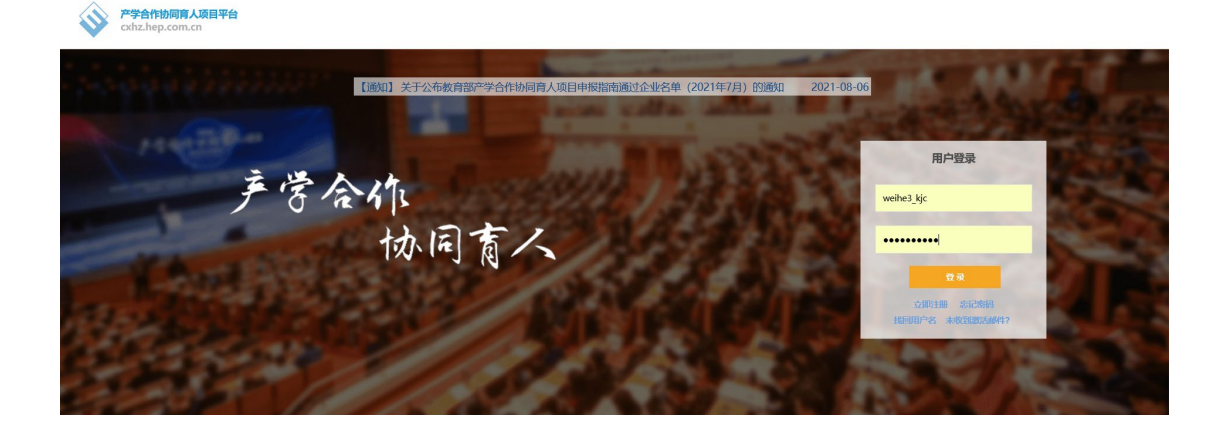

### 5. 进入系统后,查看企业项目指南

| À        | 产学合作           |                | 8 |
|----------|----------------|----------------|---|
| <b>—</b> | 开始             |                |   |
|          |                |                |   |
| 通知/新闻    | 项目指南<br>       |                |   |
| -        | 查看企业项目指南       |                |   |
| 产学合作     | 项日管理           |                |   |
|          | 管理项目申请(申报、协议   |                |   |
| P3+98048 | 项目统计           |                |   |
| 投诉建议     | 25005C市由温(①表示) | · 查查本检闭目(仅用管理) |   |
|          |                |                |   |
|          |                |                |   |
|          | 高校管理员申请        | ○ 专家推荐         |   |
|          | 常用文件           |                |   |
|          | 常用文件下载         |                |   |
|          | 修改资料           |                |   |
|          | 修改个人资料         |                |   |
|          |                |                |   |

6. 进入企业项目列表后,根据相关条件查询

|    |         |           | ш-уда. |         |     |          |               |      |               |              |        |      |    |         |
|----|---------|-----------|--------|---------|-----|----------|---------------|------|---------------|--------------|--------|------|----|---------|
| U  | 企业项     | 目列表       |        |         |     |          |               |      |               |              |        |      |    |         |
|    | 条件面     | 9         |        |         |     |          |               |      |               |              |        |      |    |         |
|    | $\sim$  |           |        |         |     |          |               |      |               |              |        |      |    |         |
|    | 公司名     | Br        |        |         |     |          |               |      |               |              |        |      |    |         |
|    | 1000-01 | Per la    |        |         |     |          | 项目名称。         | 项目第介 | 涉及专业与产业方向。    | 項目类型。        | 支持项目数。 | 申请项目 | ID | BINDID  |
|    |         | 99-<br>Tu |        |         |     | a        | 教学内容与课程体系改革项目 | 洋銀信息 | 详见项目指离        | 教学内容和课程体系改革  | 50     | 申请   | 0  | fe2235. |
|    | 以目興     | 2         | Ξŵ     | *       | 4   |          | 师资培训项目        |      | 详见项目指离        | 师资培训         | 20     | 申请   | c  | fe2235. |
|    | 涉及专     | 业与产业方向    |        |         | 4   | (司)      | 四新建设项目        | 详细信息 | 详见项目指南        | 新工科、新医科、新农科… | 10     | 申请   | 3  | fe2235. |
|    | 項目批     | 欠         | 全部     | *       | R   | 公司       | 基于中药村产业智能化关键  | 洋细信息 | 农业工程、机械工程、智能… | 教学内容和课程体系改革  | 8      | 申请   | c  | 95067   |
|    |         |           |        | 100 TW  | R   | 公司       | 双峰型师说培训       | 详细信息 | 农业工程、机械工程、智能… | 师资语训         | 1      | 申请   | c  | 95067   |
|    |         |           | -      |         | R   | 公司       | 中药材种植与中药饮片加工  |      | 智能刺脑工程、农业工程、… | 实践条件和实践基地建设  | 2      | 申请   | 3  | 95067   |
| 7  |         | 2021年     | 5月     | 安國市一方茲  | 业有限 | 公司       | 基于中药村绿色种植与中药  | 洋田信息 | 智能刺脸工程、农业工程、… | 新工科、新医科、新农科  | 2      | 申请   | a  | 95067   |
| 8  |         | 2021年     | 5月     | 安徽省科大奥镇 | 科技有 | 限公司      | 虚拟伤真实验教学资源及课  | 详细信息 | 物理、光电信息科学与工程  | 数学内容和课程体系改革  | 19     | 申请   | e  | b6f38e. |
| 9  |         | 2021年     | 5月     | 安徽省科大典锁 | 科技有 | 保公司      | 纸上教学及线上纸下混合式  | 详细信息 | 物理、徽电子、量子科技、  | 师说指训         | 30     | 申请   | a  | b6f38e  |
| 10 |         | 2021年     | 5月     | 安徽省科大奥镇 | 科技有 | 限公司      | 校企联合共建新工科实习实  |      | 光电信息科学与工程、电气  | 实践条件和实践基地建设  | 18     | 申请   | 5  | b6f38e  |
| 11 |         | 2021年     | 6月     | 阿里云计算   | 有限公 | ;曰       | 教学内容与课程体系改革项目 | 详细信息 | 计算机、软件工程、大数据… | 教学内容和课程体系改革  | 40     | 申请   | 7  | cec6c   |
| 12 |         | 2021年     | 6月     | 阿里云计算   | 有限公 | <b>1</b> | 实践条件和实践基地建设   | 洋细信息 | 包含但不限于计算机科学与  | 实践条件和实践基地建设  | 40     | 申请   | f  | cec5c   |
| 13 |         | 2021年     | 6月     | 艾油普科技服  | 份有限 | 公司       | 创新创业教育改革项目    |      | 不限            | 创新创业教育改革     | 5      | 申请   | c  | af1706  |
| 14 |         | 2021年     | 6月     | 艾迪普科技服  | 的有限 | 公司       | 教学内容和课程体系改革项目 | 洋銀信息 | 不限            | 教学内容和课程体系改革  | 5      | 申请   | 1  | af1706  |
| 15 |         | 2021年     | 6月     | 艾迪普科技服  | 份有限 | 公司       | 师资培训项目        | 详细信息 | 不順            | 师资培训         | 8      | 申请   | c  | af1706  |
| 16 |         | 2021年     | 6月     | 艾油普科技服  | 份有限 | 公司       | 全媒体交互式演输实训中心  | 详细信息 | 新闻传播类、影视、艺术类… | 实践条件和实践基地建设  | 2      | 申请   | 4  | af1706  |
| 17 |         | 2021年     | 6月     | 艾迪普科技服  | 的有限 | 公司       | 大數据可視化实验室建设项目 | 洋銀信息 | 不限            | 实践条件和实践基地建设  | 10     | 申请   | e  | af1706  |
| 18 |         | 2021年     | 6月     | 艾迪普科技服  | 份有限 | 公司       | 虚拟伤真实验中心建设项目  | 详细信息 | 不明            | 实就条件和实践基地建设  | 10     | 申请   | e  | af1706  |
| 19 |         | 2021年     | 6月     | 艾迪普科技服  | 份有限 | 公司       | 新工科专业建设项目     | 详细信息 | 数字媒体技术、虚拟现实技  | 新工科、新医科、新农科… | 5      | 申请   | 4  | af1706  |

# 7. 条件查询后,从列表中选择相应的项目申请

| À             | E   | Ĵ   | 查看企业项目扩  | 皆南         |                |      |               |             |        |      |    |        | (  | 3 |
|---------------|-----|-----|----------|------------|----------------|------|---------------|-------------|--------|------|----|--------|----|---|
|               | 0   | 企业功 | 随目列表     |            |                |      |               |             |        |      |    |        |    |   |
| -             |     | 条件直 | 190<br>1 |            |                |      |               |             |        |      |    |        |    |   |
| 200,41/971740 |     | 周閉行 |          |            |                |      |               |             |        |      | 1  |        | 11 |   |
|               |     |     | 项目批次。    | 公司名称。      | 項目名称。          | 项目简介 | 参及专业与产业方向 。   | 项目类型。       | 支持项目数。 | 申请项目 | ID | BINDID |    |   |
| 产学合作          | 1   |     | 2021年7月  | 科大讯飞股份有限公司 | 教学内容和课程体系改革项目  | 详细信息 | 本科院校思政、数学、计算… | 教学内容和课程体系改革 | 18     | 申请   | 4  | 5a3d1  |    |   |
|               | 2   |     | 2021年7月  | 科大讯飞度份有限公司 | 工程认证平台建设项目(C…  | 详细信息 | 全国全日制本科院校理工科… | 实践条件和实践基地建设 | 6      | 申请   | 4  | 5a3d1  |    |   |
|               | 3   |     | 2021年7月  | 科大讯飞股份有限公司 | 共建产学研一体化的人工智…  | 详细信息 | 全国全日制本科院校人工智… | 实践条件和实践基地建设 | 20     | 申请   | 7  | 5a3d1  |    |   |
| 内刊投稿          | - 4 |     | 2021年7月  | 科大讯飞度份有限公司 | 共建专业教学智慧教学空间   | 详细信息 | 不限            | 实践条件和实践基地建设 | 14     | 申请   | c  | 5a3d1  |    |   |
|               | 5   |     | 2021年7月  | 科大讯飞股份有限公司 | 以"智慧教学、智慧别评、智… | 详细信息 | 不限            | 实践条件和实践基地建设 | 22     | 申请   | t  | 5a3d1  |    |   |
| 投诉建议          |     |     |          |            |                |      |               |             |        |      |    |        |    |   |

## 8. 填写项目申请表单, 校验通过后提交申请。

|          | 作玻 保存 💬 申请            |
|----------|-----------------------|
|          | 项目申请表单                |
| 申报必读     | 2021年产学合作协同育人项目高校申报说明 |
| 申报题目     | •                     |
| 申报高校     | 安徽信息工程学院              |
| 项目负责人    | 何沙                    |
| 要申请的企业   | 科大讯飞股份有限公司            |
| 项目批次     | 2021年7月               |
| 企业项目名称   | 教学内容和课程体系改革项目         |
| 所屬项目类型   | 教学内容和课程体系改革           |
| 资助经费(万元) | 50                    |

#### 申请项目

|                   |           |                   |             |           |               | 作废      | 保存 |    | 申请 |
|-------------------|-----------|-------------------|-------------|-----------|---------------|---------|----|----|----|
| 所屬项目类型            | 教学内容和课程体系 | 波革                |             |           |               |         |    |    |    |
| 资助经费(万元)          | 5.0       |                   |             |           |               |         |    |    |    |
| 云平台、欽硬件价值<br>(万元) | 0.0       |                   |             |           |               |         |    |    |    |
|                   | * 🗳 🔁 B I | U A・ 段潛格式 ・ 考     | *体 * 字号 *   | ≣≡≡‡⊧•‡•₹ | • = • = • 8 * | 9 💻 📎 🔳 |    |    |    |
| 申请简述              | (请介绍项目背   | <b>}景、意义、目标,主</b> | 要内容,预期成果等,8 | 00字以内)    |               |         |    |    |    |
|                   | * 上传      |                   |             |           |               |         |    |    |    |
| 坝日申报节             | 名称        | 上传时间              |             |           | 大小            |         | 操作 | 备注 |    |
|                   |           |                   |             |           |               |         |    |    |    |